## Employee Portal (My HR Menu) Essential HR

Employee end users click on the **My HR** link in the upper-left of the screen above the **Dashboard** in Asure Essential HR to display the **My HR** menu options to access their HR and payroll data. The Employee Self-Service **My HR** menu (also known as the **Employee Portal**) options appear on a popup screen overlaying the Dashboard.

|           | My HR ~ |
|-----------|---------|
| Dashboard |         |

**Note:** This guide discusses the Employee Portal options for employees in companies that have been set to use the **Asure Essential HR** product tier. The My HR menu options for this tier are different than for the Asure Advanced HR tier.

| My HR ^                                                                                  |                          |                                                                                                    | 🌡 Charles Bartowski 🧸                                   |
|------------------------------------------------------------------------------------------|--------------------------|----------------------------------------------------------------------------------------------------|---------------------------------------------------------|
| My Employment Summary                                                                    | Q find menu Item         | My Payroll                                                                                                    | My Miscellaneous                                        |
| A My Compensation My Courient Document Courient Courient My Emergency Contact My Summary | ▲ My H9<br>▲ My Time Off | My Labor Allocation     My Labor Allocation     My Tax (Festen)     My Tax (Festen)     My Tax (State)     My W4     My Tax Form | ₩ Home<br>▲ My Alternate Rate<br>▲ My Employment Detail |
|                                                                                          |                          | My Time<br>O My Time Clock<br>S My Time Clock (Admin)                                                                            |                                                         |

The **My HR** screen displays a number of sub-menu panes, each with links to screens where you can get more detail about your HR and payroll data. The **My HR** sub-menus are organized into general category tiles described in the following table. **Note:** The exact list of menu items that display may vary depending on your company and your assigned security role.

The **My HR** menu items shown in this job aid depict those typically made available for employees with the **Base User** role using Asure Essential HR. Base Users can only see their own information and most of the screens are read only.

| My HR Menu Category (Tile)                                                                                                    | Description                                                                                                    |  |  |  |
|----------------------------------------------------------------------------------------------------|----------------------------------------------------------------------------------------------------|--|--|--|
| My Employment Summary<br>My Employment Summary<br>My Compensation<br>My Document<br>Document (company)<br>My Emergency Contact<br>My Summary      | Display information concerning your compensation, your<br>documents (Employee Documents) and general company<br>documents, emergency contact information, and a summary<br>screen listing name, address, email, and telephone number<br>information.                                                                    |  |  |  |
| My Personal History<br>My Personal History<br>My I-9<br>My Time Off                                                                               | Display information about I-9 information, and your time off balances and requests, if applicable.                                                                                                    |  |  |  |
| My Payroll<br>My Payroll<br>My Direct Deposit<br>My Labor Allocation<br>My Pay Stub<br>My Tax (Federal)<br>My Tax (state)<br>My W4<br>My Tax Form | Display payroll information including direct deposit<br>information, labor allocation details, pay stubs, and Federal and<br>State taxes, and electronic tax forms: EE W2 Electronic Copy, EE<br>1095B Electronic Copy, EE 1095C Electronic Copy, and 1099-<br>Misc.<br>You can also request a change to your W-4 Form. |  |  |  |
|                                                                                                    | Page 1 of 2                                                                                                    |  |  |  |

# Employee Portal (My HR Menu) Essential HR

### My HR Menu Category (Tile)

#### Description

| My Miscellaneous<br>My Miscellaneous<br>Home<br>My Alternate Rate<br>My Employment Detail | Display miscellaneous information such as an alternate pay rate<br>and your employment detail information. Also contains a Home<br>link to return to the Dashboard. |
|-------------------------------------------------------------------------------------------|----------------------------------------------------------------------------------------------------|
| My Time<br>My Time<br>Ø My Time Clock                                                     | For employees who are using a Time Clock application which allows them to log into it from Advanced HR, if set up to do so                                          |

Once you click on a specific **My HR** screen menu option, for example – **My Tax (Federal)**, you will be presented with a summary screen of any data for that option. For example, Federal Tax information.

#### Summary Screen

| Fe | deral Taxes         |                |          |                                 |                            |                    |                  |
|----|---------------------|----------------|----------|---------------------------------|----------------------------|--------------------|------------------|
| 2  | DOWNLOAD            |                |          |                                 |                            |                    |                  |
|    | Employee Name 🔺     | Marital Status | Tax Form | Additional Federal Tax Type     | Additional Tax Type Amount | Federal Allowances |                  |
|    | Bartowskis, Charles | Married        | 1099     | AdditionalAmount                | 123.0                      | 123                |                  |
|    | H 4 1 F H           |                |          | Page: 1 of 1 G0 Page size: 1 CH | ANGE                       |                    | Item 1 to 1 of 1 |

#### Detail Screen

For example, if you click a summary line row (there may be multiple rows) Advanced HR displays the details screen with specific information.

| Tau lufa and a second second       |   |   |            |                          |
|------------------------------------|---|---|------------|--------------------------|
| Tax INTO: Charles Z Bartowskis - 1 |   |   |            |                          |
|                                    |   |   |            |                          |
| Details                            |   |   |            |                          |
| Federal Marital Status*            |   | A | Allowances |                          |
| Married                            | • |   | 123        |                          |
| Federal Tax Type                   |   | Т | Total De   | pendents Tax Withholding |
| Additional Amount                  | - |   | \$         | 2,500.00                 |
|                                    |   | 0 | Other In   | come                     |
|                                    |   |   | \$         | 1.00                     |
|                                    |   | D | Deductio   | ons                      |
|                                    |   |   | \$         | 1.00                     |
|                                    |   | A | Amount     | *                        |
|                                    |   |   | \$         | 123.00                   |
|                                    |   |   |            |                          |
|                                    |   |   |            |                          |
|                                    |   |   |            |                          |